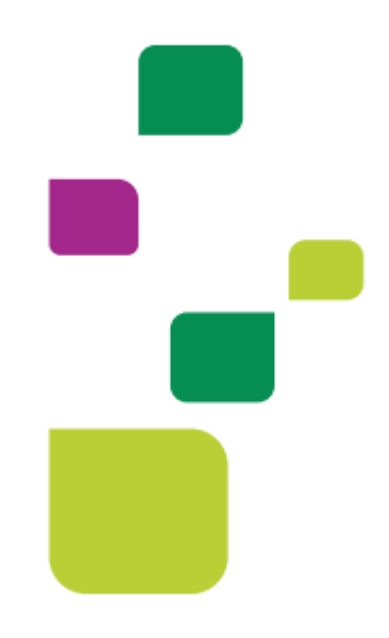

# **AMPLIMED**

# Solicitação e Execução de procedimento com Taxa

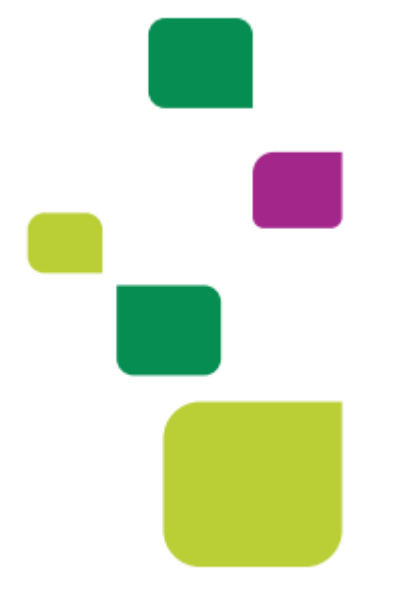

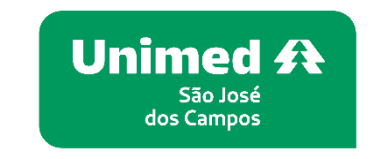

Manual atualizado em 03/04/2024

#### 1. ORIENTAÇÕES GERAIS

Este manual visa instruir médicos e secretárias quanto ao passo a passo para solicitação e execução de exames e procedimentos que possuem taxa e são realizados no próprio consultório para clientes 0004 e intercâmbio.

# 2. SOLICITAÇÃO PELO AGENDA – TELA DA SECRETÁRIA

No campo "Código proced." inserir <u>o código TUSS</u> ou escreva o nome do procedimento no campo "Descrição procedimento". Insira a quantidade e clique em "Adicionar":

| Número carteirinha paciente                                  | Prestador                                |
|--------------------------------------------------------------|------------------------------------------|
| 00041058105000014                                            | UNIMED SAO JOSE DOS CAMPOS 👻 Consultar Q |
|                                                              |                                          |
| Solicitações de autorização                                  |                                          |
| Solicitações de autorização<br>Código proced. Descrição proc | edimento Qtd. solicitada                 |

Faça a validação biométrica do beneficiário 0004 e clicar em "Enviar solicitação".

| ultar <b>Q</b> |
|----------------|
|                |
|                |
|                |
|                |
|                |
| ionar 🕇        |
|                |
|                |
| ×              |
|                |
|                |
|                |
|                |
|                |
|                |
|                |
|                |

OBS. Não solicitar autorização da taxa.

Neste momento, o sistema Amplimed comunicará com o sistema da Unimed SJC. A solicitação retornará com status "Autorizado", "Em Análise" ou "Negado".

Se retornar "Autorizado", a guia está pronta para ser executada. Se retornar "Em análise", aguardar a autorização que varia de 5 a 10 dias úteis. Se retonar "Negado" entrar em contato com o 0800 707 1019 opção 1.

### 3. SOLICITAÇÃO PELO PRONTUÁRIO - TELA DO MÉDICO

Clicar na aba "Exames", no campo "Código ou termo do procedimento" digitar o nome ou código TUSS do exame/procedimento.

| Assistente SADT - TIS        | S                   | Procedimentos        | Guias geradas | Favoritos   |
|------------------------------|---------------------|----------------------|---------------|-------------|
| Adire eu terme de presedimen |                     |                      |               |             |
| DIU                          |                     | ]                    | Ge            | rar guias 릗 |
| DIUHORMONAL                  |                     |                      | ·             |             |
| 22: 31303269 - IMPLANTE      | DE DISPOSITIVO INTR | RA-UTERINO (DIU) NAO |               |             |
| HORMONAL                     |                     |                      |               |             |
| 22: 31303293 - IMPLANTE      | DE DISPOSITIVO INTR | RA-UTERINO (DIU)     |               |             |
| HORMONAL                     |                     |                      |               |             |
| 22: 31303307 - RETIRADA D    | DE DIU POR HISTEROS | COPIA                |               |             |
| 22: 40103730 - TESTE DE L    | ATENCIAS MULTIPLAS  | DE SONO (TLMS)       |               |             |
|                              |                     |                      |               |             |

**IMPORTANTE:** Caso você tenha o pacote antigo cadastrado nos "Favoritos", aparecerá a mensagem abaixo e o favorito não será carregado:

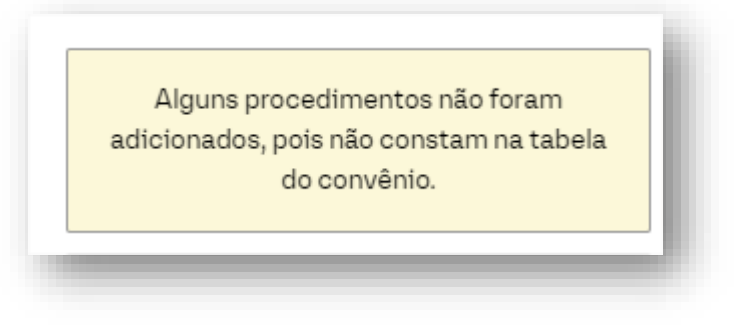

Neste caso você deverá buscar o exame/procedimento por nome ou código para prosseguir.

Selecionar a opção "Execução local", preencher o campo "Indicação clínica" e clicar em "Gerar guias":

| Assistente SA      | DT - TISS                       |      | Procedime                                                                      | entos                                            | Guias geradas                                                     | Favoritos                                                                                                    |
|--------------------|---------------------------------|------|--------------------------------------------------------------------------------|--------------------------------------------------|-------------------------------------------------------------------|----------------------------------------------------------------------------------------------------|
| Código ou termo do | procedimento                    |      |                                                                                |                                                  | Ge                                                                | erar guias 🖨                                                                                                    |
| 31303269 - IM      | PLANTE DE DIS<br>Execução local |      | RA-UTERINO (DIU) I<br>** Relatório clínic<br>exames laborato<br>exames de imag | NAO HOF<br>co com hi<br>riais pert<br>em, justif | RMONAL<br>ipótese diagnós<br>inentes ao diag<br>icando a solicita | Image: Image: Image |
|                    |                                 |      |                                                                                |                                                  | Favori                                                            | itar grupo ★                                                                                                    |
|                    |                                 |      |                                                                                |                                                  |                                                                   |                                                                                                    |
|                    |                                 |      |                                                                                |                                                  |                                                                   |                                                                                                    |
| indicação clínica  | - R- C- I                       | Obse | orvações                                                                       |                                                  | No Local                                                          | -                                                                                                    |
| inserir indicaçao  | clinica                         |      |                                                                                |                                                  | Urgência/                                                         | Emergência                                                                                                    |

**OBS.** Se atentar a orientação sobre a necessidade de relatórios, justificaticas e laudos.

Clicar em "Autorizar":

| ssistente S/   | NDT - TISS    |                | Drecodimentee | Quios gorados          | Favoritas |
|----------------|---------------|----------------|---------------|------------------------|-----------|
| 551510110 07   |               |                | Procedimentos | Guias geradas          | Favoritos |
|                |               |                |               | a studiers             | D Tii     |
| uias gerada    | S             |                | ✓ Autor       | zar 🤯 Atuanzar         |           |
|                |               |                | O AI          | utorizar guias sem aut | orização  |
| 🕑 🕗            | Guia: 2022100 | 04068 - Senha: |               |                        |           |
| Não solicitado |               |                |               |                        |           |
|                | 31303269 TMD  |                |               |                        |           |

#### OBS. Não solicitar autorização da taxa.

Neste momento, o sistema Amplimed comunicará com o sistema da Unimed SJC. A solicitação retornará com status "Autorizado", "Em Análise" ou "Negado". Se retornar "Autorizado", a guia está pronta para ser executada. Se retornar "Em análise", aguardar a autorização que varia de 5 a 10 dias úteis. Se retonar "Negado" entrar em contato com o 0800 707 1019 opção 1.

**OBS:** Para salvar o exame/procedimento como favorito novamente, sem o pacote, clique em "Favoritos" e depois no símbolo da lixeira:

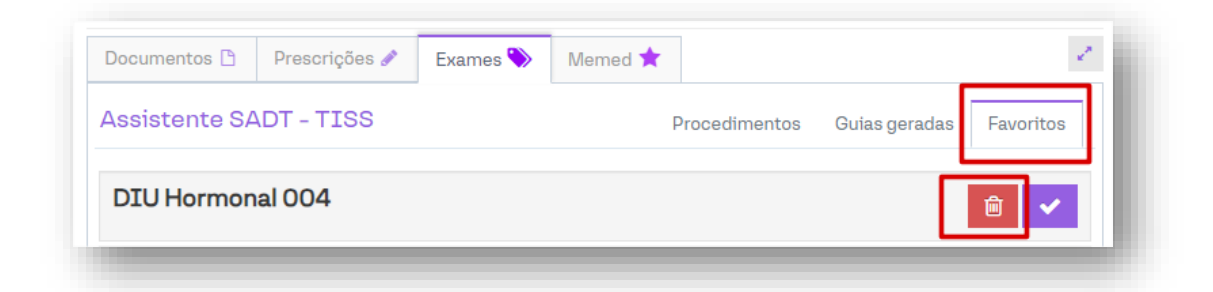

Aparecerá a pergunta seguir, clicar em "Sim, excluir".

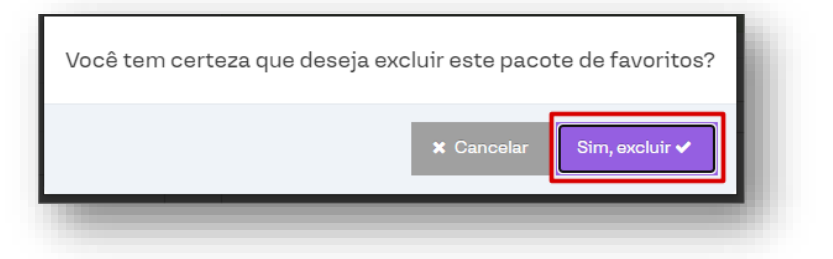

#### 4. EXECUÇÃO DO PROCEDIMENTO

Quando o status retornar "Autorizado" clicar em "Adicionar na guia"

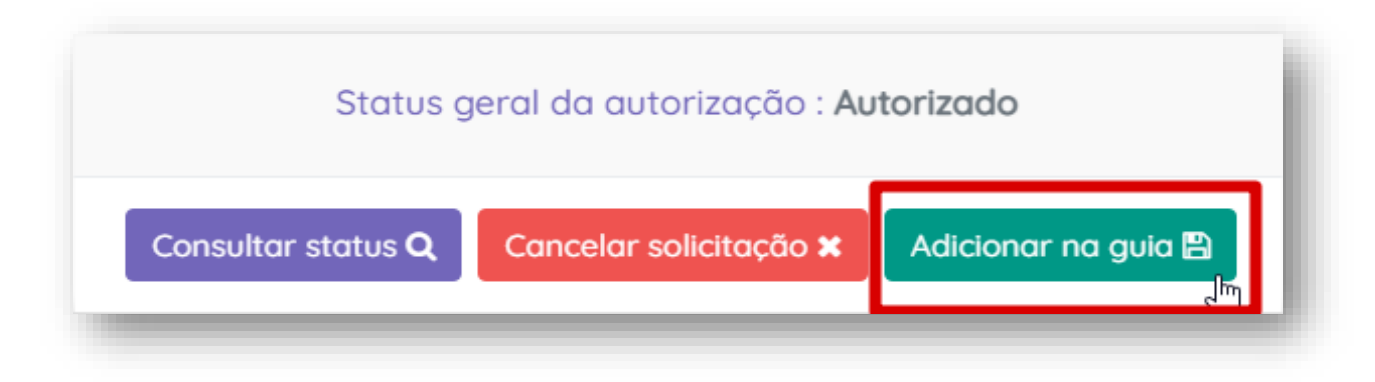

Clicar no símbolo do "raio", na frente do procedimento:

| 4 - Tabela | item     | 26 - Descrição                | 27 - Qtde. Solic. | 28 - Qtde. Aut. | Ações |
|------------|----------|-------------------------------|-------------------|-----------------|-------|
| 22         | 20104065 | CERUMEN - REMOCAO (BILATERAL) | 1                 | 1               | 🖓 🥒 🛞 |

Alterar a data de execução, se houver necessidade, clicar em "+ Profissional" e depois em "Salvar procedimento":

| ROCEDIMENTOS SO<br>Sol 1 Aut 1 20104065 | - CERUMEN - REMOCA | (O (BILATERAL)        |                     |                     |                 |         |                |                                    |                  |             |
|-----------------------------------------|--------------------|-----------------------|---------------------|---------------------|-----------------|---------|----------------|------------------------------------|------------------|-------------|
| 6 - Data                                | 37 - Hora Inicial  | 38 - Hora Final       | 39 - Tabela         | 40 - Código do proc | edimento        |         | 41 - Descriçã  | io                                 |                  |             |
| 01/04/2024                              | 08:00              | 08:30                 | 22                  | 20104065            |                 |         | CERUME         | EN - REMOCAO (BILATERAL)           |                  |             |
| 2 - Qtde.                               | Individual? 43 -   | Via                   | 44 - Tec.           |                     | 45 - Red/Acresc | 🗌 per   | ersonalizado ? | 46 - Valor Unitário                | 47 - Valor Total |             |
| 1                                       | S                  | elecione              | ✓ 1- Convencion     | al 🗸                | 1               |         |                | R\$ 0,00                           | R\$ 0,00         |             |
| 2 - Conselho                            |                    |                       | 53 - Número no cons | elho                | 54 - UF         | 55 - C  | CBO            |                                    |                  |             |
| Selecione                               |                    |                       | <b>v</b>            |                     | Selecion: 🗸     | Se      | elecione       | *                                  | *                | rofissional |
| Grau part. Cóc                          | digo/CPF Nom       | e Prof. Prof. Repasse | Conselho            |                     | Num. Co         | onselho | UF             | CBO                                | Valor Prof.      | Ações       |
| 12 - Clínico 000                        | 04630001 NAIS      | i i                   | 06 (CRM) Conselho R | egional de Medicin  | a 630001        |         | SP             | 225130 Médico de família e comunid | lade R\$ 0,00    | 28          |
|                                         |                    |                       |                     |                     |                 |         |                |                                    |                  |             |
|                                         |                    |                       |                     |                     |                 |         |                |                                    |                  |             |

#### 4.1 Cobrança da taxa de consultório

Clicar em "Anexo de outras despesas"

| 60 - Valor total de taxas e aluguéis (R\$) | 61 - Valor total de materiais (R\$) | 62 - Valor total de OPME (R\$)                 |
|--------------------------------------------|-------------------------------------|------------------------------------------------|
| R\$ 0,00                                   | R\$ 0,00                            | R\$ 0,00                                       |
| 64 - Total de Gases Medicinais(R\$)        | 65 - Total Geral(R\$)               |                                                |
| R\$ 0,00                                   | R\$ 0,00                            |                                                |
|                                            |                                     |                                                |
| 🖃 Logs 🛛 Anexo de                          | outras despesas 🗞 🛛 Guia de Soli    | citação 🖨 🛛 Guia de Execução 🖨 🛛 Salvar Guia 🖺 |
|                                            |                                     |                                                |

Em "Despesas Realizadas", preencher os campos "6 – Código da despesa" com "07 – Taxas e aluguéis" e o campo "11– Código do item" com o **código 6003680.** 

| 1 - Registro ANS                                            |                         | 2 - Nº da guia referênci | ada                    |                     |                 |                                    |                             |
|-------------------------------------------------------------|-------------------------|--------------------------|------------------------|---------------------|-----------------|------------------------------------|-----------------------------|
| 331872 - TESTE UNIMED                                       | ~                       | 202210004070             |                        |                     |                 |                                    |                             |
| DADOS DO CONTRATADO EXECUTANTE<br>Tipo do código contratado | 3 - Código na Operadora |                          | 4 - Nome do Contratado |                     |                 |                                    | 5 - Código CNES             |
| Código do Contratado na Opera 🗸 🗸                           | 00040000004             |                          | UNIMED SAO JOSE DOS    | CAMPOS              |                 |                                    | 5041996                     |
| DESPESAS REALIZADAS<br>6 - Código da despesa                | 7 - Data                |                          | 8 - Hora Inicial       | 9 - Hora Final      | 10 - Tabela     | 11 - Código do item                |                             |
| 07 - Taxas e aluguéis 🗸 🗸                                   | 03/04                   | /2024                    | 08:00                  | 08:15               |                 | 6003680                            |                             |
| IZ - Quantituatio                                           | 13 - Unidade de medida  |                          | 14 - Red/Acresc        | 15 - Valor Unitário | 16 - Valor Tota | 18: 60036800 - TAXA DE SALA PARA I | PROCEDIMENTOS REALIZADOS EM |
|                                                             | Selecione               | ¥                        | 1                      | R\$ 0,00            |                 | R: CONSULTÓRIO (Despesa)           |                             |
| 18 - Referência do material no fabricante                   |                         | 19 - Nº autorização de f | uncionamento           | 20 - Descrição      |                 |                                    |                             |

E clicar em "+ Item assistencial" e depois em "Salvar anexo de despesas":

| 07 - Taxas e 03/04/2024 08:<br>Iluguéis 08: | 00 - 18       | 60036800 1            | Quue.   | ondade          | Pi01. | onic.       | Total         | MILLETOM  | Tau.     | Mut. | Descrição                                                    | 14000 |
|---------------------------------------------|---------------|-----------------------|---------|-----------------|-------|-------------|---------------|-----------|----------|------|--------------------------------------------------------------|-------|
| 07 - Taxas e 03/04/2024 08:<br>aluguéis 08: | 00 - 18<br>15 | 60036800 1            | 10000   |                 |       |             |               |           |          |      |                                                              |       |
|                                             |               |                       | 1.0000  | UN -<br>Unidade | 1     | R\$<br>0,00 | R\$<br>0,00   |           |          |      | TAXA DE SALA PARA PROCEDIMENTOS REALIZADOS EM<br>CONSULTÓRIO | / ×   |
| TOTAIS DAS DESPESAS                         |               |                       |         |                 |       |             |               |           |          |      |                                                              |       |
| 1 - Total de Gases Medicinais               |               | 22 - Total de Medica  | amentos |                 |       |             | 23 - Total de | Materiais |          |      | 24 - Total de OPME                                           |       |
| R\$ 0,00                                    |               |                       |         | R\$ 0,00        |       |             |               |           | R\$ 0,00 |      | R\$ 0,00                                                     |       |
| 5 - Total de Taxas e Aluguéis               |               | 26 - Total de Diárias | 6       |                 |       |             | 27 - Total Ge | oral      |          |      |                                                              |       |
| R\$ 0,00                                    |               |                       |         | R\$ 0,00        |       |             |               |           | R\$ 0,00 |      |                                                              |       |

Alterar o status da guia para "Finalizada":

| Fatura                      | Id da solicitação  | Status guia              |
|-----------------------------|--------------------|--------------------------|
| 20240403 (Fatura Atual) 🗸 🗸 |                    | Finalizada               |
| 6 - Validade da senha       | 7 - Número da guia | atribuído pela operadora |
| //                          |                    |                          |
|                             |                    |                          |

# Clicar em "Salvar Guia":

| 61 - Valor total de materiais (R\$) | 62 - Valor total de O | PME (R\$)          |               |
|-------------------------------------|-----------------------|--------------------|---------------|
| R\$ 0,00                            | R\$ 0,00              |                    |               |
| 65 - Total Geral(R\$)               |                       |                    |               |
| R\$ 0,00                            |                       |                    |               |
|                                     |                       |                    |               |
| 🗏 Logs 🛛 Anexo de outras despesas 🗞 | Guia de Solicitação 🖨 | Guia de Execução 🖨 | Salvar Guia 🖺 |
|                                     |                       |                    |               |

#### 5. SUPORTE TÉCNICO

Em caso de dúvida sobre a **utilização do sistema**, entrar em contato com a equipe de suporte através dos seguintes canais:

Telefone: (12) 2139-5669

Whats App: (12 99679-2354

De segunda a sexta das 08h às 17h40.

E-mail: <u>suporte.prestador@unimedsjc.coop.br</u>

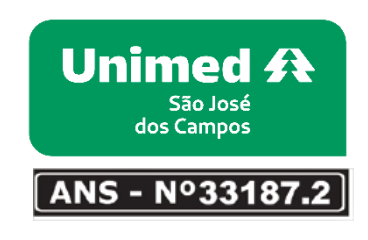

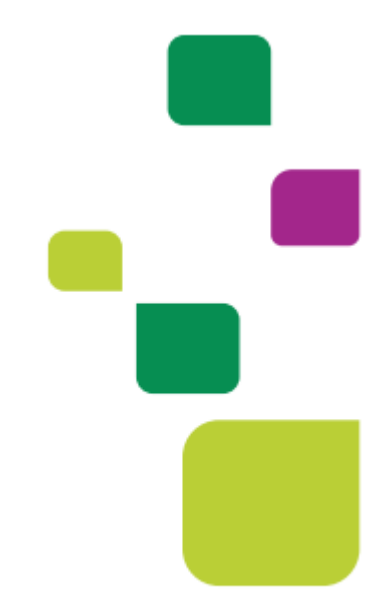